Antud juhendi järgimisel valmib ülesanne, kus andmed on antud sektordiagrammil ja õpilane peab vastama kuuest küsimusest neljale-viiele küsimusele. Küsimus, millel on diagrammil arvuline väärtus, peidetakse automaatselt. Diagrammil on osad andmed antud suhtelise sagedusena, aga osad absoluutse sagedusena. Need andmed, mis esitatakse absoluutse sagedusena, määratakse juhusliku valikuga. Tavaliselt on ainult üks suurus arvulise väärtusega (absoluutse sagedusena) aga võib olla ka rohkem, juhul kui hetkel on sama arvulise väärtusega suurusi rohkem kui üks. Ümardamisvigade vähendamiseks on protsentarvud sajandike täpsusega. Kuid siiski peab õpilane aru saama, et näiteks 3,9 õpilast ei ole loogiliselt õige vastus. Lisatud on ka nupp, et õpilane saaks uute andmetega harjutada nii palju kui soovib.

1. *Sisendriba* kasutades lisame juhusliku täisarvu viie erineva hinde jaoks. Antud arv tähistab vastavat hinde saanud õpilaste arvu. Tõenäosused on erinevad, kuna hinnete sagedused tavaklassis on erinevad.

JuhuslikTäisarv( <Minimaalne täisarv>, <Maksimaalne täisarv> )

- a. JuhuslikTäisarv(1, 5) : Tekib arv *a*, mis kajastab hinde 1 esinemissagedust.
- **b.** JuhuslikTäisarv(1, 5) : **Tekib arv** *b*, **mis kajastab hinde 2 esinemissagedust**.
- c. JuhuslikTäisarv(10, 30) : Tekib arv *c*, mis kajastab hinde 3 esinemissagedust.
- d. JuhuslikTäisarv(10, 15) : Tekib arv d, mis kajastab hinde 4 esinemissagedust.
- e. JuhuslikTäisarv(5, 15): Tekib arv e, mis kajastab hinde 5 esinemissagedust.
- 2. Leiame kontrolltöö sooritanud õpilaste arvu *sisendriba* kasutades. Trüki sisendreale (a + b + c + d + e). Tekib arv *f*.
- 3. Lisame *sisendriba* kasutades loendi, mis sisaldab esimeses punktis loodud arve ehk hinnete sagedusi.

{a, b, c, d, e} : **Tekib loend** *l1*.

4. Valime loendist juhusliku elemendi, mille väärtuse hiljem kuvame diagrammil absoluutse sagedusena.

JuhuslikElement( <Loend> ) JuhuslikElement( |1 ) : **Tekib** arv *h*.

## 5. Lisame tekstina ülesande sisu

Matemaatika kontrolltöö tulemused on esitatud sektordiagrammina.: Tekib tekst1.

- 6. Loome legendi jaoks viis eraldi teksti, mille igaühe värvi valime erineva
  - a. Hinne viis : Tekib *tekst2*. Omadused  $\rightarrow$  värv  $\rightarrow$  punane.
  - **b.** Hinne neli : **Tekib** *tekst3*.

Omadused  $\rightarrow$  värv  $\rightarrow$  sinine.

- c. Hinne kolm : Tekib *tekst4*. Omadused  $\rightarrow$  värv  $\rightarrow$  roheline.
- d. Hinne kaks : Tekib tekst5.
   Omadused → värv → oranž.

- e. Hinne üks : Tekib *tekst6*. Omadused → värv → helehall.
- Sektordiagrammi jaoks lisame ringjoone kahe punktiga .
   Tekivad ringjoone keskpunkt A ja ringjoonepunkt B, ning koonuslõige g.
- 8. Lisame etteantud suurusega nurgad
  - a. Nurk hinde 1 sageduse jaoks. Klõpsa punktil B ja siis punktil A ja seejärel määra nurga suurus ja suund.

| CT Branned scoreings mail |    | 3       |
|---------------------------|----|---------|
| Nurk                      |    |         |
| 3.6*a"                    |    |         |
| ○ vastupãeva              |    |         |
| e păripăeva               |    |         |
|                           | OK | Tühista |

Tuhista Tekib nurk  $\alpha$ , punkt B'.

- b. Nurk hinde 2 sageduse jaoks. Klõpsa punktil B' ja siis punktil A ja seejärel määra nurga suurus 3,6 b° ja suund "*päripäeva*". Tekib nurk  $\beta$ , punkt B'".
- c. Nurk hinde 3 sageduse jaoks. Klõpsa punktil B'' ja siis punktil A ja seejärel määra nurga suurus 3,6 c° ja suund "*päripäeva*". Tekib nurk  $\gamma$ , punkt B'''.
- d. Nurk hinde 4 sageduse jaoks. Klõpsa punktil B''' ja siis punktil A ja seejärel määra nurga suurus 3,6 d° ja suund "*päripäeva*". Tekib nurk  $\delta$ , punkt C. Ülejäänud osa ringist kujutab hinde 5 sagedust.

Kõik nurgad võib kohe peita. Tekkinud punkte on veel vaja nähtavana hoida.

- 9. Loome sektordiagrammi jaoks vajalikud sektorid keskpunkti ja kahe punktiga Loodavatel sektoritel muudame mugavuse eesmärgil kohe ka nime.
  - a. Sektor hinde 1 jaoks.
    Esmalt klõpsa sektori keskpunktil A, seejärel punktil B' ja siis punktil B. Tekkinud sektor nimeta ümber a1.
    Omadused → värv → helehall.
  - b. Sektor hinde 2 jaoks.
    Esmalt klõpsa sektori keskpunktil A, seejärel punktil B'' ja siis punktil B'.
    Tekkinud sektor nimeta ümber b1.
    Omadused → värv → oranž.
  - c. Sektor hinde 3 jaoks.

Esmalt klõpsa sektori keskpunktil A, seejärel punktil B''' ja siis punktil B''. Tekkinud sektor nimeta ümber c1.

- Omadused  $\rightarrow$  värv  $\rightarrow$  roheline.
- d. Sektor hinde 4 jaoks.
  Esmalt klõpsa sektori keskpunktil A, seejärel punktil B ''' ja siis punktil C.
  Tekkinud sektor nimeta ümber d1.
  Omadused → värv → sinine.
- e. Sektor hinde 5 jaoks. Esmalt klõpsa sektori keskpunktil *A*, seejärel punktil *B* ja siis punktil *C*. Tekkinud

sektor nimeta ümber e1. Omadused  $\rightarrow$  värv  $\rightarrow$  punane. Kõikidel sektoritel valida omadused  $\rightarrow$  stiil  $\rightarrow$  täide  $\rightarrow$  pilt. Kõikidel sektoritel valida omadused  $\rightarrow$  stiil  $\rightarrow$  pildid  $\rightarrow$  vali failist. Kõikidel sektoritel valida omadused  $\rightarrow$  üldine ja tähis peita. Samuti võib peita kõik ringjoonel asuvad punktid. Mina jätsin nähtavale ainult punktid *A* ja *B*, sest nende abil on võimalik sektorit liigutada. See võib osutuda vajalikuks kui mingi arv on halvasti nähtav. Punktitde *A* ja *B* tähised peitsin.

10. Lisame igale kaarele punkti, et andmete muutumisel järgmises punktis loodavad

väärtused oleksid alati õige sektori juures . Kontrolli punkte lohistades, et need ei oleks ringjoonel, vaid just vajalikul kaarel.

- a. Lisades punkti halli värvi kaarele tekib punkt D.
- b. Lisades punkti oranži värvi kaarele tekib punkt E.
- c. Lisades punkti rohelist värvi kaarele tekib punkt F.
- d. Lisades punkti sinist värvi kaarele tekib punkt G.
- e. Lisades punkti punast värvi kaarele tekib punkt *H*.
- 11. Lisame tekstid, mis sisaldavad vastava sektori protsentuaalset väärtust ehk suhtelist

sagedust Protsentarvud ümardame sajandikeni. Tekstid kinnistame eelmises punktis loodud punktide külge.

|    | CONTRACT IN A REPORT OF A REPORT OF A REPORT OF A REPORT OF A REPORT OF A REPORT OF A REPORT OF A REPORT OF A R |
|----|----------------------------------------------------------------------------------------------------|
|    | Redigeeri                                                                                                    |
|    | round(a / f 100,2) %                                                                                            |
|    | LaTeX'i avaldis Sümbolid - Objektid -                                                                           |
|    | π                                                                                                    |
|    | Eelvaade                                                                                                    |
| a. | Tekib <i>tekst7</i> .                                                                                           |
|    | Omadused $\rightarrow$ asukoht $\rightarrow$ <i>D</i> .                                                         |
|    | Omadused $\rightarrow$ lisavõimalused $\rightarrow$ tingimus, millal näidata objekti h $\neq$ a.                |
| b. | round(b / f 100, 2) % : <b>Tekib</b> <i>tekst8</i> .                                                            |
|    | Omadused $\rightarrow$ asukoht $\rightarrow E$ .                                                                |
|    | Omadused $\rightarrow$ lisavõimalused $\rightarrow$ tingimus, millal näidata objekti h $\neq$ b.                |
| с. | round(c / f 100, 2)) % : <b>Tekib</b> <i>tekst9</i> .                                                           |
|    | $\overline{\text{Omadused}} \rightarrow \text{asukoht} \rightarrow F.$                                          |
|    | Omadused $\rightarrow$ lisavõimalused $\rightarrow$ tingimus, millal näidata objekti h $\neq$ c.                |
| d. | round(d / f 100, 2) % : <b>Tekib</b> <i>tekst10</i> .                                                           |
|    | Omadused $\rightarrow$ asukoht $\rightarrow G$ .                                                                |
|    | Omadused $\rightarrow$ lisavõimalused $\rightarrow$ tingimus, millal näidata objekti $h \neq d$ .               |
| e. | round(e / f 100, 2) % : <b>Tekib</b> <i>tekst11</i> .                                                           |
|    | $\overline{\text{Omadused}} \rightarrow \text{asukoht} \rightarrow H.$                                          |
|    | Omadused $\rightarrow$ lisavõimalused $\rightarrow$ tingimus, millal näidata objekti h $\neq$ e.                |
|    | -                                                                                                    |

## 12. Lisame tekstid, mis sisaldavad vastava sektori arvulist väärtust ehk absoluutset sagedust ABC Tekstid kinnistame üleeelmises punktis loodud punktide külge. a. round(a / f 100, 2) % : Tekib *tekst12*. Omadused $\rightarrow$ asukoht $\rightarrow$ *D*. Omadused $\rightarrow$ lisavõimalused $\rightarrow$ tingimus, millal näidata objekti $h \stackrel{?}{=} a$ . **b.** round(b / f 100, 2) % : **Tekib** *tekst13*. Omadused $\rightarrow$ asukoht $\rightarrow$ *E*. Omadused $\rightarrow$ lisavõimalused $\rightarrow$ tingimus, millal näidata objekti $h \stackrel{?}{=} b$ . c. round(c / f 100, 2) % : Tekib tekst14. Omadused $\rightarrow$ asukoht $\rightarrow$ *F*. Omadused $\rightarrow$ lisavõimalused $\rightarrow$ tingimus, millal näidata objekti h $\stackrel{2}{=}$ c. d. round(d / f 100, 2) % : Tekib *tekst15*. Omadused $\rightarrow$ asukoht $\rightarrow$ *G*. Omadused $\rightarrow$ lisavõimalused $\rightarrow$ tingimus, millal näidata objekti $h \stackrel{?}{=} d$ . e. round(e / f 100, 2) % : Tekib *tekst16*. Omadused $\rightarrow$ asukoht $\rightarrow$ *H*. Omadused $\rightarrow$ lisavõimalused $\rightarrow$ tingimus, millal näidata objekti $h \stackrel{?}{=} e$ . 13. Järgnevad arvud ja tõeväärtused loome õpilase vastuse kontrollimise jaoks. Trükime järgnevad read sisendreale. Tekivad arvud vastus1 - vastus6. Kokku 6 arvu. a. Vastus1 = 1 b. ... c. Vastus6 = 1 Loome tõeväärtused. Tekib 12 tõeväärtust. Esimest 6-t kasutame vastuse sisestamise kontrollimiseks ja viimaseid vastuse õigsuse kontrollimiseks. d. In1 = true e. ... f. In6 = true

- g. Õigsus1 = true
- h. ...
- i. Õigsus6 = true

```
14. Küsime esimese küsimuse sisendvälja kasutades
```

Pealdis Mitu õpilast said hinde 5?.

Lingitud objektiks valida vastus1. Tekib tekstiväli1.

Omadused → stiil → tekstivälja pikkus määrata 5 ühikut.

Omadused  $\rightarrow$  lisavõimalused  $\rightarrow$  tingimus, millal näidata objekti  $h \stackrel{?}{=} e$ .

 $Omadused \rightarrow lisav\tilde{o}imalused \rightarrow d\ddot{u}naamilised \ v\ddot{a}rvid \rightarrow red \ \text{inl} \doteq \text{true} \ \Lambda \ \tilde{o} \text{igsusl} \doteq \text{false}.$ 

 $Omadused \rightarrow lisav\tilde{o}imalused \rightarrow d\ddot{u}naamilised \ v\ddot{a}rvid \rightarrow green \ \text{inl} \doteq \text{true} \ \Lambda \ \tilde{o}\text{i}gsusl \doteq \text{true}.$ 

 $Omadused \rightarrow skriptimine \rightarrow peale klõpsu$ 

```
MääraVäärtus(in1, true)
    MääraVäärtus(õigsus1, if(vastus1 ≟ e, true, false).
15. Küsime teise küsimuse sisendvälja kasutades
    Pealdis Mitu õpilast said hinde 4?.
    Lingitud objektiks valida vastus2. Tekib tekstiväli2.
    Omadused \rightarrow stiil \rightarrow tekstivälja pikkus määrata 5 ühikut.
    Omadused \rightarrow lisavõimalused \rightarrow tingimus, millal näidata objekti h \stackrel{?}{=} d.
    Omadused \rightarrow lisavõimalused \rightarrow dünaamilised värvid \rightarrow red in 2 \stackrel{?}{=} true \wedge õigsus 2 \stackrel{?}{=} false.
    Omadused \rightarrow lisavõimalused \rightarrow dünaamilised värvid \rightarrow green in2 \stackrel{?}{=} true \land õigsus2 \stackrel{?}{=} true.
    Omadused \rightarrow skriptimine \rightarrow peale klõpsu
    MääraVäärtus(in2, true)
    MääraVäärtus(õigsus2, if(vastus2 ≟ d, true, false).
16. Küsime kolmanda küsimuse sisendvälja kasutades
    Pealdis Mitu õpilast said hinde 3?.
    Lingitud objektiks valida vastus3. Tekib tekstiväli3.
    Omadused \rightarrow stiil \rightarrow tekstivälja pikkus määrata 5 ühikut.
    Omadused \rightarrow lisavõimalused \rightarrow tingimus, millal näidata objekti h \stackrel{?}{=} c.
    Omadused \rightarrow lisavõimalused \rightarrow dünaamilised värvid \rightarrow red in 3 \stackrel{?}{=} true \wedge õigsus 3 \stackrel{?}{=} false.
    Omadused \rightarrow lisavõimalused \rightarrow dünaamilised värvid \rightarrow green in 3 \stackrel{?}{=} true \wedge õigsus 3 \stackrel{?}{=} true.
    Omadused \rightarrow skriptimine \rightarrow peale klõpsu
    MääraVäärtus(in3, true)
    MääraVäärtus(õigsus3, if(vastus3 \stackrel{2}{=} c, true, false).
17. Küsime neljanda küsimuse sisendvälja kasutades 🛄
    Pealdis Mitu õpilast said hinde 2?.
    Lingitud objektiks valida vastus4. Tekib tekstiväli4.
    Omadused \rightarrow stiil \rightarrow tekstivälja pikkus määrata 5 ühikut.
    Omadused \rightarrow lisavõimalused \rightarrow tingimus, millal näidata objekti h \stackrel{?}{=} b.
    Omadused \rightarrow lisavõimalused \rightarrow dünaamilised värvid \rightarrow red in4 \stackrel{?}{=} true \land õigsus4 \stackrel{?}{=} false.
    Omadused \rightarrow lisavõimalused \rightarrow dünaamilised värvid \rightarrow green in4 \stackrel{?}{=} true \wedge õigsus4 \stackrel{?}{=} true.
    Omadused \rightarrow skriptimine \rightarrow peale klõpsu
    MääraVäärtus(in4, true)
    MääraVäärtus(õigsus4, if(vastus4 \stackrel{2}{=} b, true, false).
18. Küsime viienda küsimuse sisendvälja kasutades
    Pealdis Mitu õpilast said hinde 1?.
    Lingitud objektiks valida vastus5. Tekib tekstiväli5.
    Omadused \rightarrow stiil \rightarrow tekstivälja pikkus määrata 5 ühikut.
    Omadused \rightarrow lisavõimalused \rightarrow tingimus, millal näidata objekti h \stackrel{?}{=} a.
```

5

**Omadused**  $\rightarrow$  **lisavõimalused**  $\rightarrow$  **dünaamilised värvid**  $\rightarrow$  **red** in 5  $\stackrel{?}{=}$  true  $\land$  õigsus 5  $\stackrel{?}{=}$  false. **Omadused**  $\rightarrow$  **lisavõimalused**  $\rightarrow$  **dünaamilised värvid**  $\rightarrow$  **green** in 5  $\stackrel{?}{=}$  true  $\wedge$  õigsus 5  $\stackrel{?}{=}$  true. Omadused  $\rightarrow$  skriptimine  $\rightarrow$  peale klõpsu MääraVäärtus(in5, true) MääraVäärtus(õigsus5, if(vastus5  $\stackrel{2}{=}$  a, true, false). 19. Küsime kuuenda küsimuse sisendvälja kasutades Pealdis Mitut õpilast hinnati?. Lingitud objektiks valida vastus6. Tekib tekstiväli6. Omadused  $\rightarrow$  stiil  $\rightarrow$  tekstivälja pikkus määrata 5 ühikut. **Omadused**  $\rightarrow$  **lisavõimalused**  $\rightarrow$  **dünaamilised värvid**  $\rightarrow$  **red** in6  $\stackrel{?}{=}$  true  $\wedge$  õigsus6  $\stackrel{?}{=}$  false. Omadused  $\rightarrow$  lisavõimalused  $\rightarrow$  dünaamilised värvid  $\rightarrow$  green in6  $\stackrel{?}{=}$  true  $\land$  õigsus6  $\stackrel{?}{=}$  true. Omadused  $\rightarrow$  skriptimine  $\rightarrow$  peale klõpsu MääraVäärtus(in6, true) MääraVäärtus(õigsus6, if(vastus6  $\stackrel{2}{=}$  f, true, false). 20. Lisame nupu, et õpilane saaks järjest uusi ülesandeid uurimiseks genereerida Pealdisesse kirjutame: Uued and med. GeoGebra skripti kirjutame: MääraVäärtus(vastus1,?) MääraVäärtus(vastus2,?) MääraVäärtus(vastus3,?) MääraVäärtus(vastus4,?) MääraVäärtus(vastus5,?) MääraVäärtus(vastus6,?) MääraVäärtus(in1, false) MääraVäärtus(in2, false) MääraVäärtus(in3, false) MääraVäärtus(in4, false) MääraVäärtus(in5, false) MääraVäärtus(in6, false) MääraVäärtus(õigsus1, false) MääraVäärtus(õigsus2, false) MääraVäärtus(õigsus3, false) MääraVäärtus(õigsus4, false) MääraVäärtus(õigsus5, false) MääraVäärtus(õigsus6, false) VärskendaKonstruktsiooni(). Tekib nupp1. 21. Ilustratsioonid on lisatud pildina

6